## • OPUSER V

## シミュレーション

# LED アニメーション・抵抗が消費する電力の計算

DC スイープ解析

シミュレーションを行う上で基本的な手順を簡単な回路を使用してご紹介します。 このプロジェクトではLED へ流れる電流が抵抗によってどのような変化を与えるかをバイアスポイン ト解析から電流・電圧を表示し、DC スイープ解析の波形表示より変化を確認します。

| 使用パーツリスト      |                         |              |  |  |  |
|---------------|-------------------------|--------------|--|--|--|
| デバイス          | 名称                      | デフォルトホットキー※1 |  |  |  |
| 電源            | VDC                     | E            |  |  |  |
| アニメーション LED※2 | TIL232 (Sim code -5012) |              |  |  |  |
| 抵抗            | RC05                    | R            |  |  |  |

※1初期設定されているキーとなり、キー入力によって部品が呼びだされます。

※2 この部品は電圧を順方向にかけると LED が発光、逆方向にかけると発光しないという単純な特殊部品(シュミレーション機能:-5012)となります。後に記載するバイアスポイント解析では、パラメータを読込み使用します。

回路図

回路図を作成します。

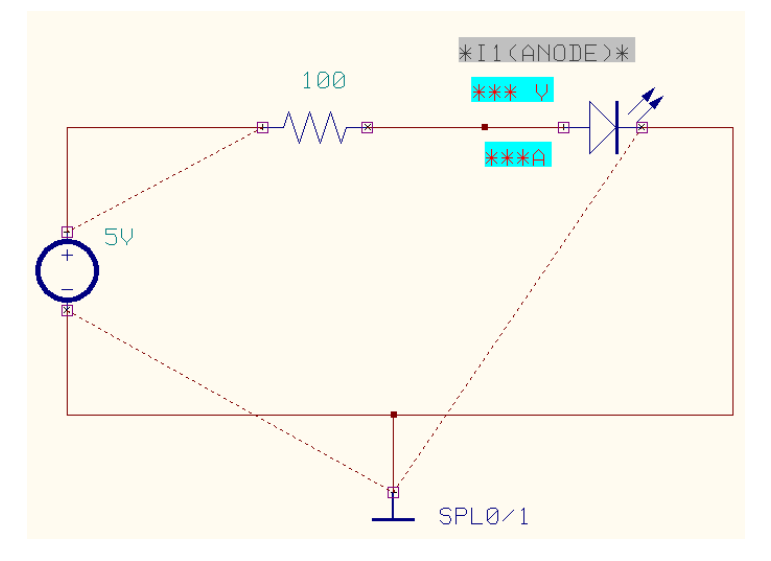

### MixedMode Simulator

スケマティックエディタのメニュー設定から MixdMode シミュレータを選択します。 プリプロセス(Priprocess)ダイアログが表示されます。解析可能かどうかソフトが判断します。 解析が行えるようすべてのデバイスはシミュレーションモデルを持たなければなりません。 (アナログモデルが負のモデル、デジタルモデルが正のモデルになります。)

ネットリストを変更した場合や、部品の追加または削除した場合は、再び MixdMode シミュレータを起 動してプリプロセスを実行してください。

| <table-of-contents> Mixed-Modeシ</table-of-contents>               | ミュレーション部                                          | 定                                  |                                                                                          |
|-------------------------------------------------------------------|---------------------------------------------------|------------------------------------|------------------------------------------------------------------------------------------|
| アナログネット(A)                                                        | 3 (1)                                             | デジタル ネット( <u>D</u> )               | 0                                                                                        |
| SPLO                                                              | •                                                 |                                    | •                                                                                        |
| デジタル入力<br>デジタル出力<br>インブット A/Ds<br>アウトブット D/As<br>部品数<br>ブリミティブ(P) | 0 -5012 0<br>-4 1<br>0 -1 F<br>0<br>3<br>3<br>3   | GLed<br>Voltage Source<br>Resistor |                                                                                          |
| プリプロセス終了                                                          |                                                   |                                    |                                                                                          |
|                                                                   |                                                   |                                    | 回路図のパラメータを入力します。<br>ファンクションツールから部品プロパティ、オプ<br>ションツールから部品値追加変更を選択し、抵抗<br>上クリックし、抵抗値を入力します |
|                                                                   | RES/1 - 夢品値の変更                                    | ×<br>*<br>*<br>*<br>*<br>*<br>*    | R=100Ω                                                                                   |
|                                                                   | <br> <br> <br> <br>∇C/1 - 夢品値の変更<br> <br> <br>5 V | +<br>*<br>*<br>*<br>*<br>*<br>*    | 電源 5V を入力します。                                                                            |

| 23 | ミュレーション(S) マップ(M) 表示(V) ヘルブ |
|----|-----------------------------|
|    | プリプロセス(P)                   |
|    | 解析(A)                       |
|    | トランジェント解析(オシログラフ)(R)        |
|    | トランジェット解析開始                 |

| 450997 - 19        | ンシェント解析         |   |              |      |     |        |
|--------------------|-----------------|---|--------------|------|-----|--------|
| Variable Voltage - | X/div 1.# • ×1  | ٠ | Y /div 100 m | * ×1 |     |        |
| 時間ステップ 1〃          | LC 初期附上 Solve · |   | 1.1.1        | S 🖓  | 1 ? |        |
|                    |                 | 1 |              |      |     |        |
|                    |                 |   |              |      |     |        |
|                    |                 |   |              |      |     |        |
|                    |                 |   |              |      |     |        |
|                    |                 |   |              |      |     |        |
|                    |                 |   |              |      |     |        |
|                    |                 |   |              |      |     |        |
|                    |                 | _ |              |      |     |        |
|                    |                 |   |              |      |     |        |
|                    |                 |   |              |      |     |        |
|                    |                 | _ |              |      |     |        |
|                    |                 |   |              |      |     |        |
|                    |                 |   |              |      |     |        |
|                    |                 |   |              |      |     |        |
|                    |                 |   |              |      |     |        |
|                    |                 |   |              |      |     | lime=0 |

LED 発光の確認

メニューシュミレーションからトランジェ ント解析(オシログラフ)を選択します。

オシログラフが表示されます。

画面にある ボタンをクリックすると、 LED が発光することを確認できます。

| 音 GREENLED/1 💻 🗖 💌 |
|--------------------|
| GLED               |
|                    |

+ ・ VDC/1 - 部品値の変更 承認 キャンセル -5V

| 🗧 GREENLED/1 💻 🗖 | x |
|------------------|---|
| GLED             |   |
| $\bigcirc$       |   |

次に電源を-5Vに変更してLEDが発光するか 確認します。 LED 画面とオシログラフ画面を閉じます。

電源-5Vを入力します。

オシログラフ画面にある ▶ ボタンをクリ ックすると、LED が発光しないことが確認で きます。 칼 1

R ÷

\*? 2

V Į,

Þ

Ф ×

‰

?≟

Ω. 6

バイアスポイント解析

部品

ワイヤ/バス(W) ✓ 測定ポイント設定 ページノート

バイアスポイント解析はシンプルな解析となりますが、OPUSER ではよく使用されます。

バイアスポイント解析について バイアスポイント解析はすべてのノードの電圧・電流の値を表示しますが、この時の値は、回路 が安定した状態での値です。全ての容量性及び誘導性は無効としています。 またデジタルロジックシュミレーションは行われていません、デジタル出力は常に変化せず一定 になり、すべての信号がスキップされます。

ツール(T) 設定(R) シミュレーション(S) マッ 解析を行いたい箇所へポイントを配置します。 メニューツールから測定ポイント設定を選択します。

> ファンクションツーからテストポイント、オプションツールか ら電圧テストポイントを選択して、LED アノード側のワイヤーを クリックします。計算結果の表示がカーソルヘセットされます。 クリックして配置します。

\*\*\* ∪

電圧の表示は、0(SPL0)を基準とした値となります。この場合は GND を基準とした値が表示されます。

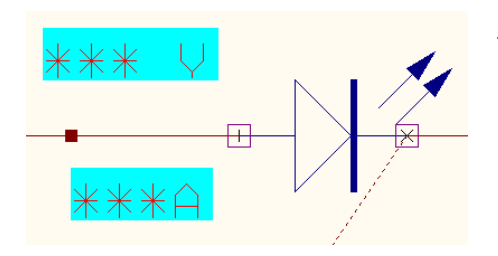

次に電流テストポイントを選択して、LED アノード側のノードを クリックします。計算結果の表示がカーソルヘセットされます。 クリックして配置します。

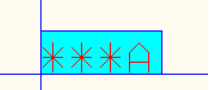

電流はピンへ向かう流れはポジティブ、ピンから向かう流れは ネガティブとされます。

# シミュレーション

|                                                  | シミエレーション(5)」マッフ(M) 表示(V)                    | ~~~ |
|--------------------------------------------------|---------------------------------------------|-----|
|                                                  | プリプロセス(P)                                   |     |
|                                                  | 解析(A)                                       |     |
|                                                  | トランジェント解析(オシログラフ)(R)                        |     |
|                                                  | トランジェット解析開始                                 |     |
| 2.25 L2.52//=V_                                  | 夕小設宁                                        | x   |
| レーエレーションハンハ<br>¥析タイプ                             | パラメーク設定                                     |     |
|                                                  | バイアス点計算                                     |     |
| —— 1000 → 投設定<br>—— 1000 → 投設定<br>—— 1000 → 通速解析 | 過渡解析 🔽                                      |     |
|                                                  | バラメトリック解(                                   |     |
|                                                  | フーリエ解析                                      |     |
|                                                  |                                             |     |
| └── ACスイーブ解析                                     |                                             |     |
| 🔛 モンテカルロ解析                                       | モノテカル日時1                                    |     |
|                                                  |                                             |     |
|                                                  | ,<br>開始 統行 <b>キャ</b> ン                      | ノセル |
|                                                  |                                             |     |
| 100 V=                                           | 254 5 m                                     |     |
| 100 . •-                                         |                                             |     |
| 1 A A A                                          |                                             |     |
| ╼┙ѴѴѴ╼                                           | T= <mark>42.45 m <sup>⊕</sup>   } </mark> , |     |
|                                                  | V L                                         |     |
|                                                  | · · · · · · · · · · · · · · · ·             |     |

<u>シミュレーション(S)</u>マップ(M) 表示(V) ヘルフ メニューシミュレーションから解 プリプロセス(P) 析を選択します。

> 解析を選択し、バイアス点計算をク リックします。

「開始」をクリックして解析を始め ます。

計算結果が表示されます。 (電圧の値は通常 0.75V となりま す。正確な値での確認は次に記載し ます。)

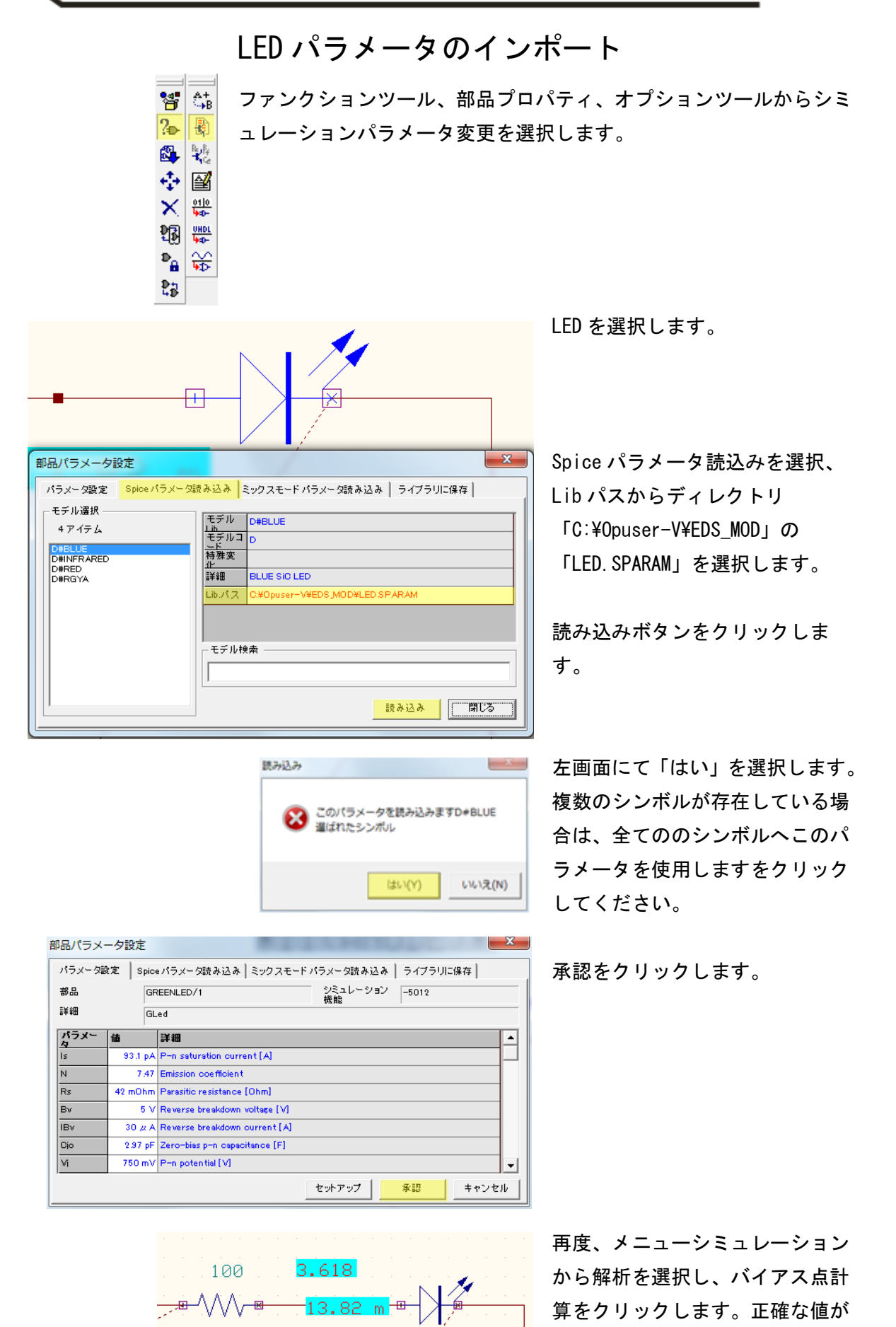

 $\ensuremath{^\circ}$  ePRONICS Co. LTD

表示されます。

### 抵抗の電力計算

抵抗は定格電力W(ワット)以内で使用する必要があります。 抵抗が消費する 電力(W) < 定格電力(W)

> 電力(W) = I (アンペア) × V (ボルト) 上記の解析から電流は 13.82mA と分かりました。

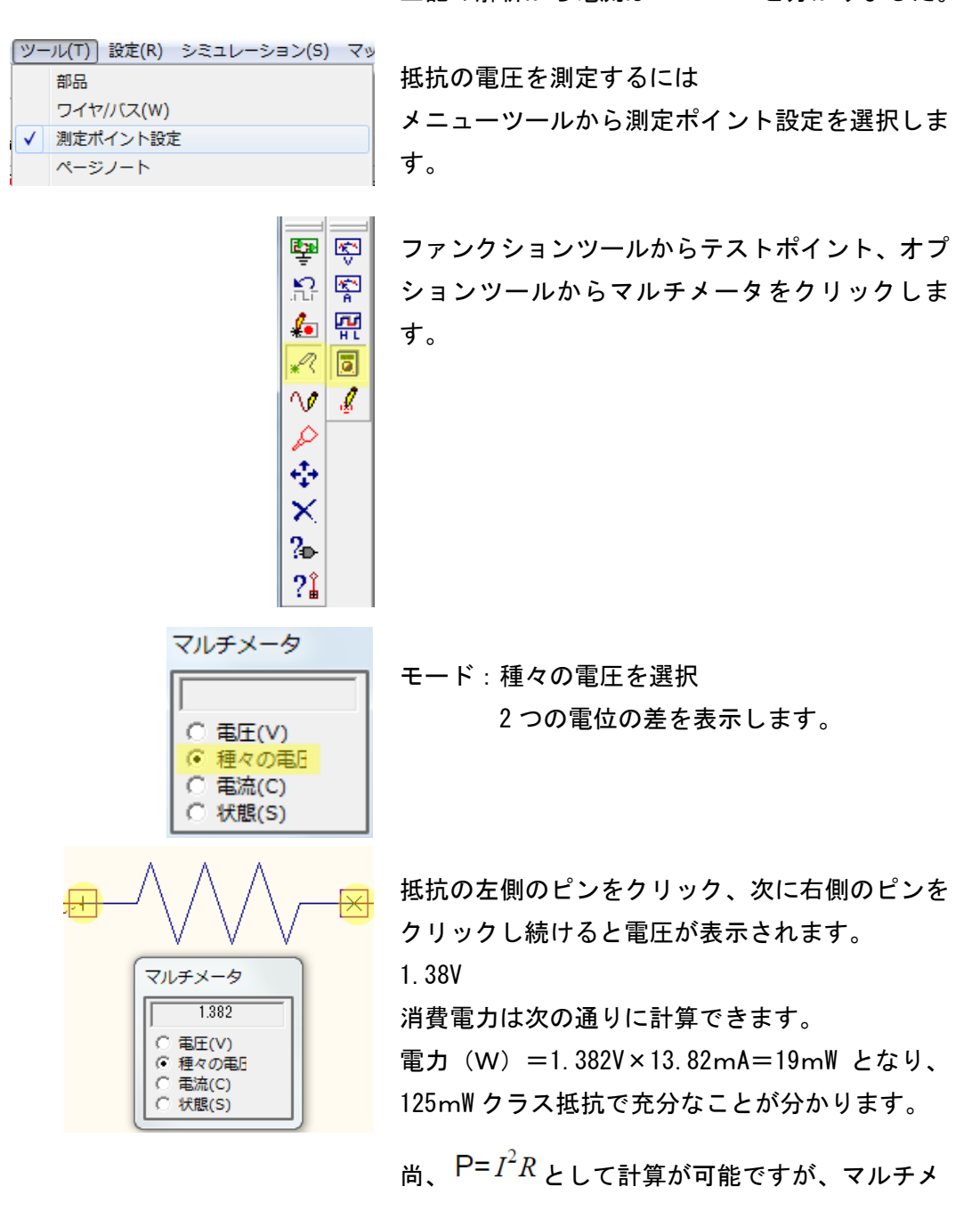

ータの使用方法として記載しています。

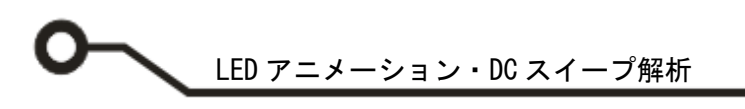

#### DC スイープ解析

温度あるいは選択したパラメータを変化させてバイアス計算を繰り返す解析です。 回路の適切な動作を確認するのに役立ちします。

これから抵抗を50Ωから2Kまでに変化させるとLEDへ流れる電流がどのよう変わっていくか解析します。

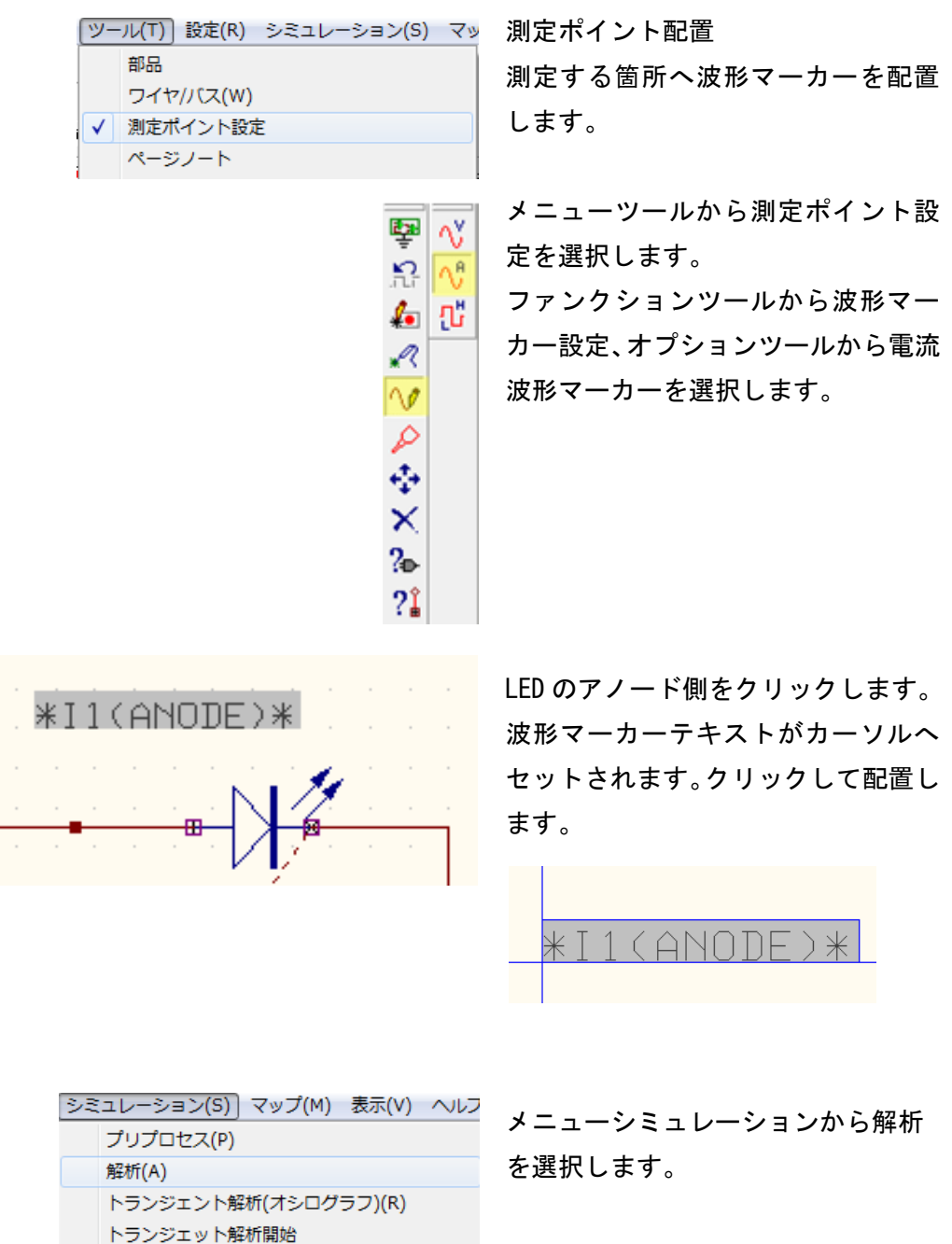

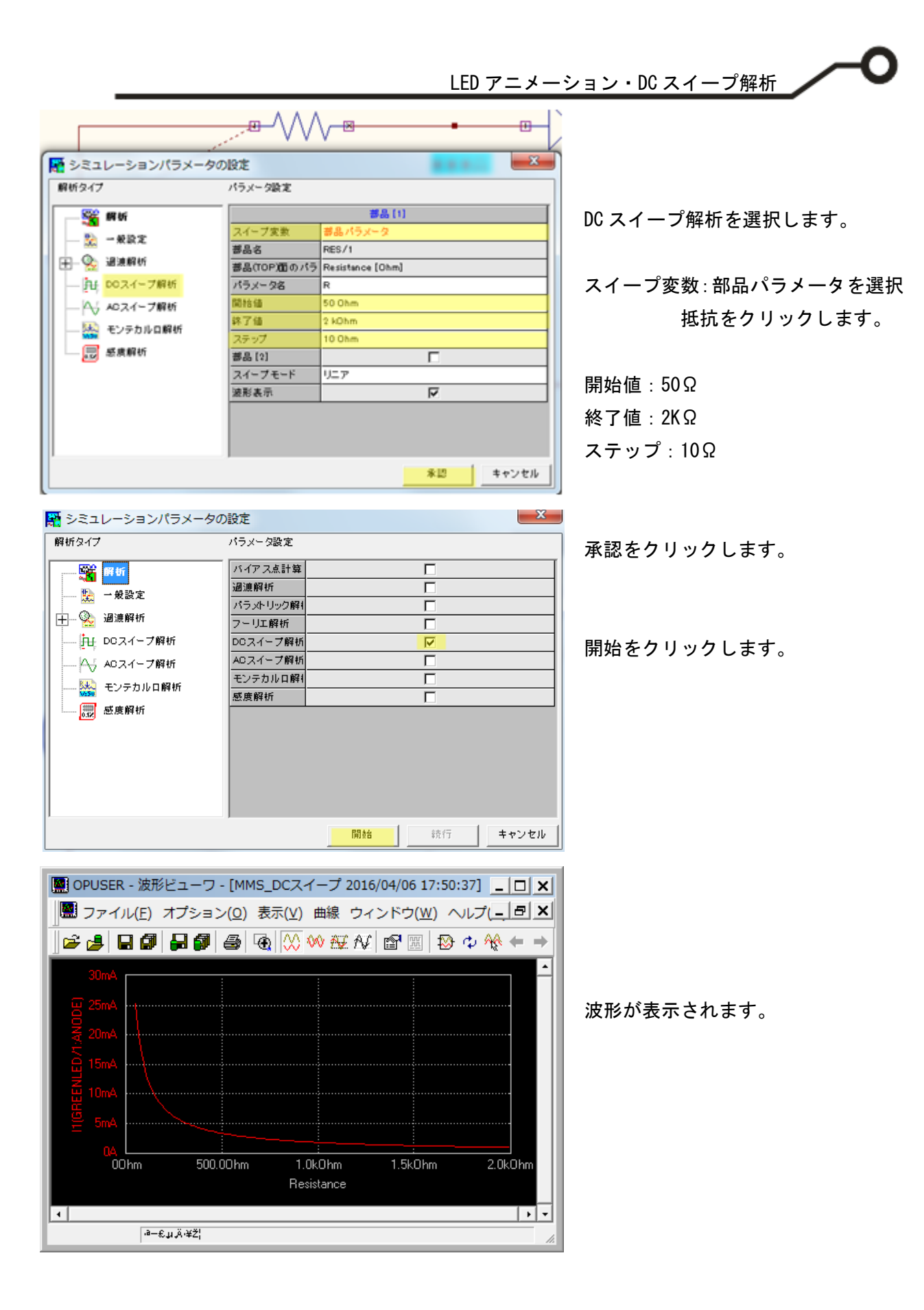